## MS Office download for MTSU Students

| All M I SU Students can get MS Office for Free!                                                                                                    |                                                                                  |
|----------------------------------------------------------------------------------------------------|----------------------------------------------------------------------------------|
| If you are a MTSU student, you can now download the latest version of MS Office directly from your MTMail account                                                                                                    |                                                                                  |
| <ul> <li>To download the latest version<br/>of MS Office on a Windows PC:</li> <li>1. Login to your MTMail<br/>account</li> <li>2. On the top right side of<br/>the screen, to the right<br/>of your name is the<br/>Settings icon, click on it</li> <li>3. On the drop down<br/>menu, click on Office<br/>365 settings</li> </ul> | <ul> <li>▲ ③</li> <li>? ●</li> </ul>                                             |
|                                                                                                    | Settings ×                                                                       |
|                                                                                                    | Search all settings                                                              |
|                                                                                                    | Automatic replies<br>Create an automatic reply (Out of office)<br>message.       |
|                                                                                                    | Display settings<br>Choose how your Inbox should be organized.                   |
|                                                                                                    | Offline settings<br>Use this computer when you're not connected<br>to a network. |
|                                                                                                    | Manage integrations<br>Connect Outlook to your favorite apps and<br>services.    |
|                                                                                                    | Medium Dark Blue                                                                 |
|                                                                                                    | Notifications<br>On V                                                            |
|                                                                                                    | Your app settings<br>Office 365                                                  |
|                                                                                                    | Mail                                                                             |
|                                                                                                    | Calendar<br>People                                                               |
|                                                                                                    | <b>^</b>                                                                         |

Friday, November 18, 2016

Prepared by the BAS University Computer Lab.

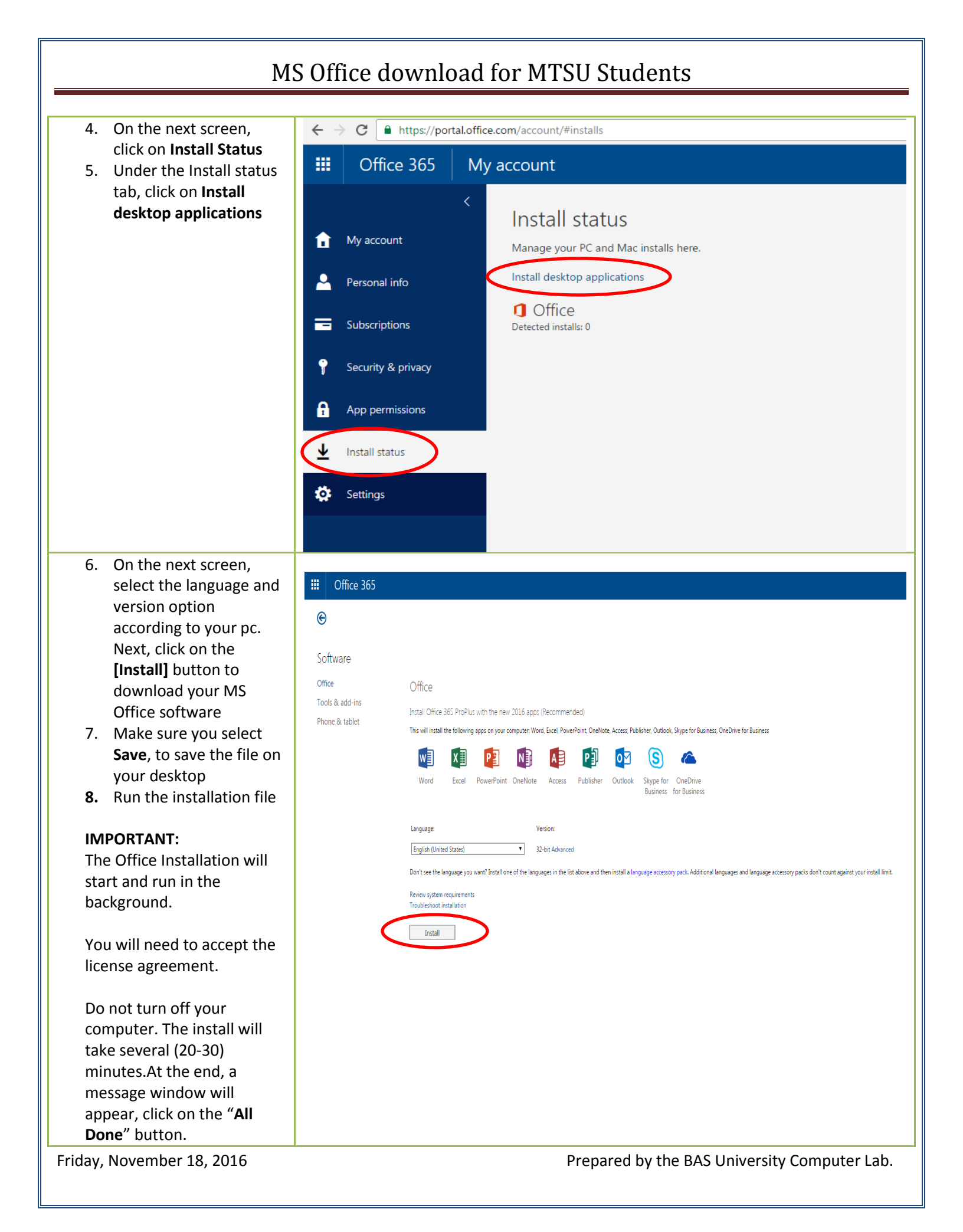

## MS Office download for MTSU Students To download the latest version of MS Office on a Mac: 1. Login to your MTMail $\Theta$ account 2. Under Software Select Office and click on Software Install Office Office Tools & add-ins Install Office 2016 for Mac (Recommended) Phone & tablet This will install the following apps on your computer: Word, Excel, PowerPoin Ē Word OneNote Excel PowerPoint Outlook Review system requirements Install ✓ Install Office for Mac 2011

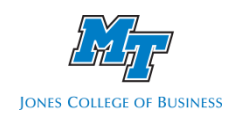

Friday, November 18, 2016

Prepared by the BAS University Computer Lab.